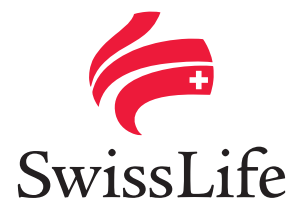

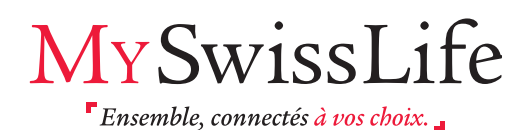

Avec votre Espace Client MySwissLife, vous avez un accès simple, personnalisé et sécurisé à vos contrats, et l'assurance d'échanges toujours plus faciles avec votre service client.

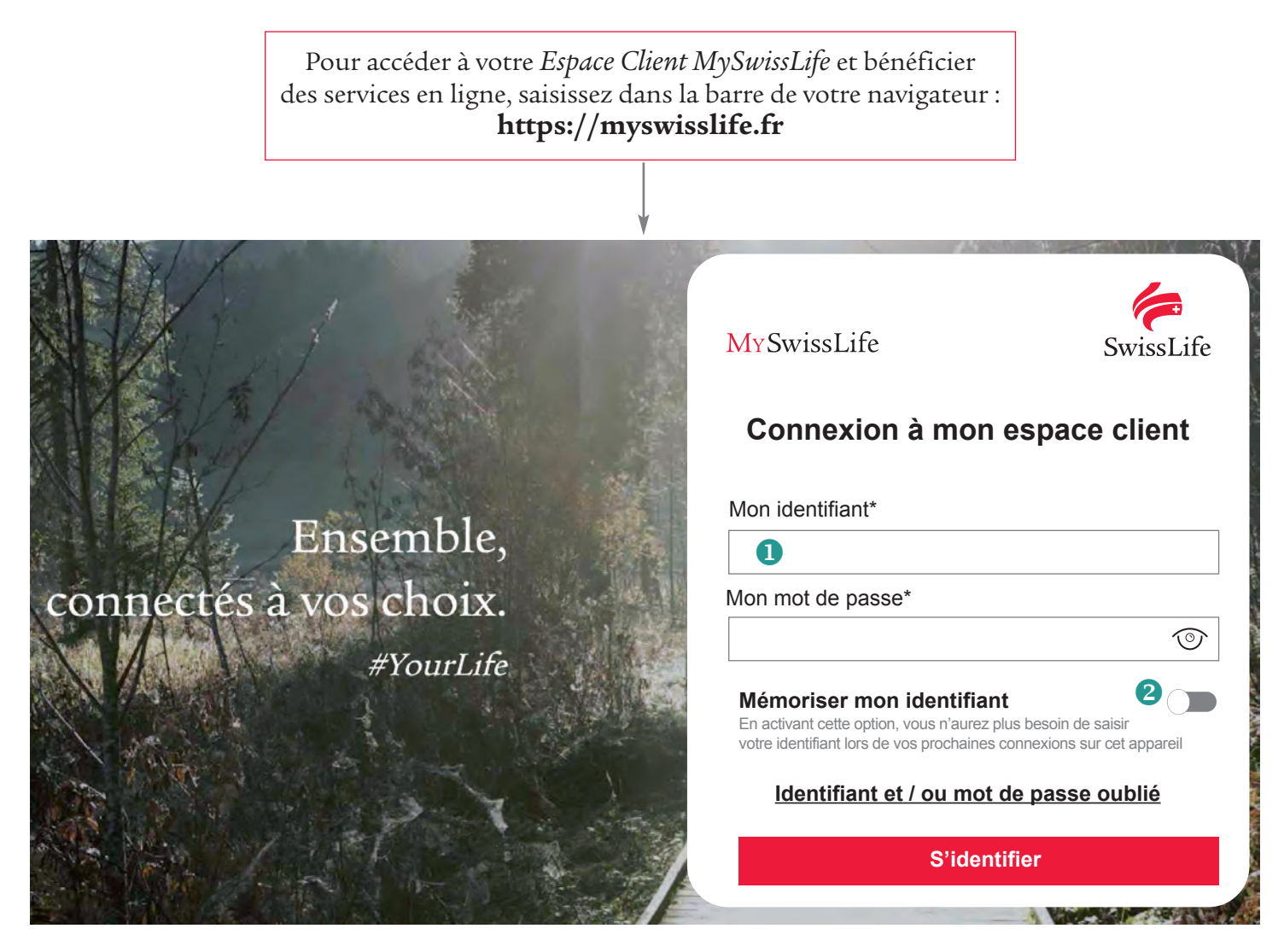

 Saisissez votre identifiant personnel. Vous le trouverez sur nos courriers. Il se compose de 8 caractères alphanumériques.

**2** Vous avez la possibilité de mémoriser votre identifiant.

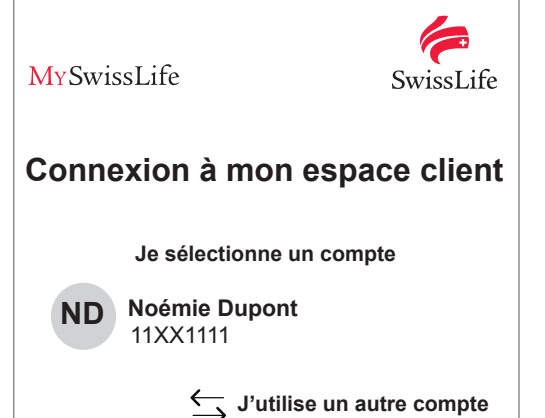

Votre identifiant est bien mémorisé, vous n'avez plus besoin de le saisir.

Vous avez la possibilité de mémoriser plusieurs identifiants.

Pour vous connecter, sélectionnez un compte.

La sécurité est importante : activez la mémorisation de votre identifiant uniquement si vous êtes sur un ordinateur ou un smartphone personnel.

₿

| <ul> <li>X</li> <li>Identifiant et / ou mot de passe oublié ?</li> <li>Où trouver mon identifiant ?</li> <li>Votre identifiant de compose de 8 caractères alphanumériques.</li> <li>Vous le trouverez sur nos documents (correspondances, dispositions particulières, attestations).</li> <li>Comment définir un nouveau mot de passe ?</li> <li>Saisissez votre identifiant dans le champ ci-dessous, puis cliquez sur « Commencer la réinitialisation ». Vous allez recevoir un e-mail avec un lien cliquable vous permettant de créer votre mot de passe. Pour des raisons de sécurité, il est valable 1 heure.</li> <li>Mon identifiant*</li> <li>Mon identifiant</li> <li>Commencer la réinitialisation</li> <li>Vous vous rappelons :</li> <li>où trouver votre identifiant,</li> </ul> |
|----------------------------------------------------------------------------------------------------|
| <ul> <li>comment creer un mot de passe pour qu'il soit securise</li> <li>Saisissez votre identifiant.</li> <li>Cliquez sur « Commencer la réinitialisation ».</li> <li>e mot de passe, confirmez votre adresse e-mail.</li> </ul>                                                                                                    |
| Un e-mail vous est alors adressé comportant le lien.<br>Pour des raisons de sécurité, il est valable <b>1 heure</b> .<br>Pensez à vérifier vos courriers indésirables.<br>Si vous ne l'avez pas reçu, ou si votre adresse e-mail<br>n'est pas correcte, contactez votre service client<br>au 09 74 75 76 76.                                                                                                    |
| Si vous n'avez pas communiqué<br>votre adresse e-mail, nous vous<br>invitons à contacter le service client.                                                                                                    |
| MySwissLife SwissLife<br>Connexion à mon espace client                                                                                                    |
| Pour me permettre de créer un nouveau mot de passe,<br>je saisis mon identifiant*<br>Je saisis mon identifiant<br>Valider                                                                                                    |
|                                                                                                    |

Swiss Life met en place une authentification renforcée pour accéder à votre espace client. Pour nous permettre de vous adresser un code par SMS, vous permettant de créer votre mot de passe, confirmez que votre numéro de téléphone portable est correct.

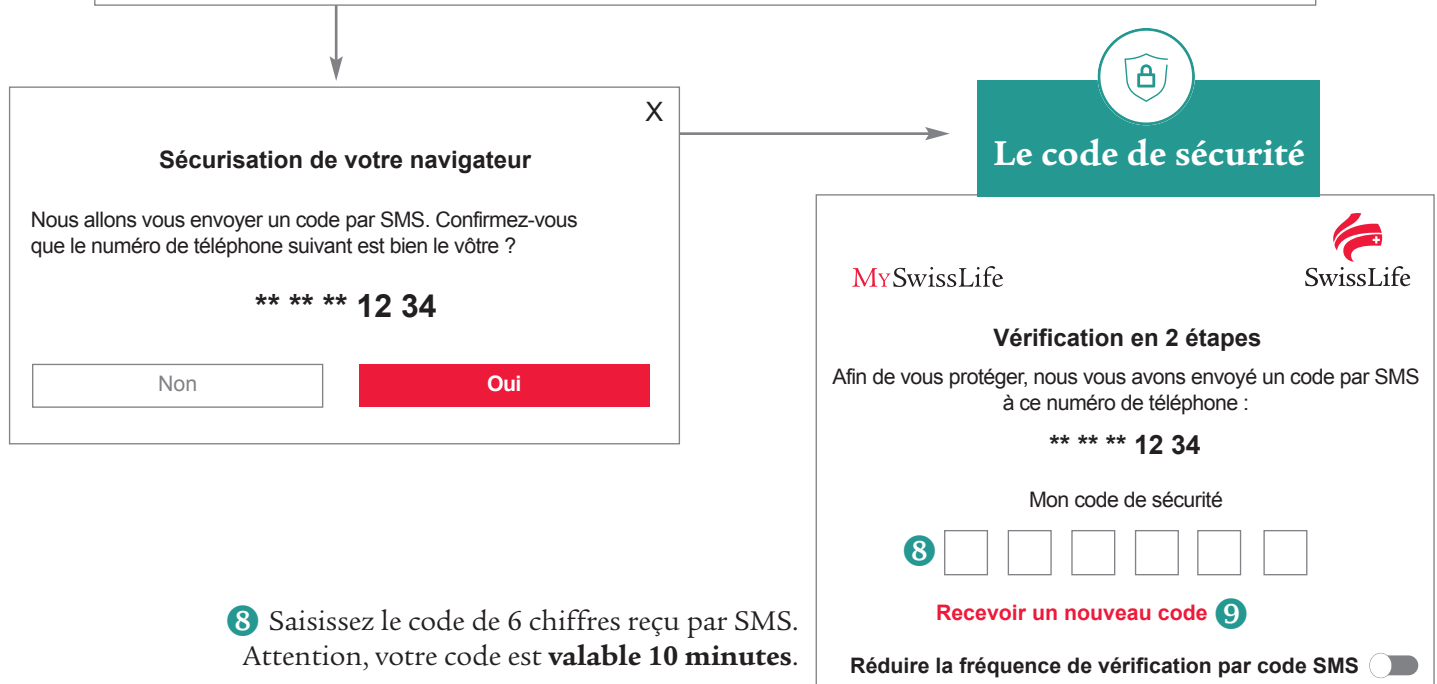

Si le délai a expiré ou si vous ne l'avez pas reçu, vous pouvez en demander un nouveau en cliquant sur 9 « Recevoir un nouveau code ».

Vous avez la possibilité de demander à ne pas recevoir systématiquement un code pour chaque connexion.

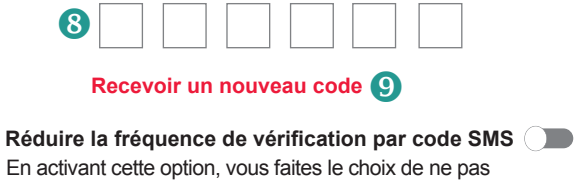

recevoir à chaque connexion le code de vérification par SMS.

S'identifier

Annuler

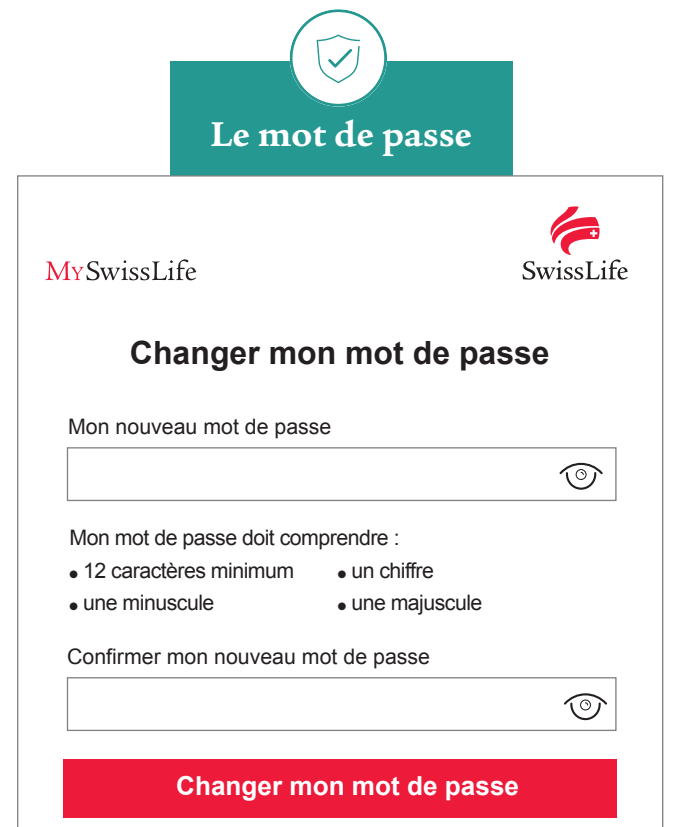

Votre mot de passe doit être composé de :

- 12 caractères minimum;
- une minuscule ;
- une majuscule ;
- un chiffre.

Vous avez la possibilité d'utiliser des caractères spéciaux si vous le souhaitez.

Vous êtes maintenant connecté !

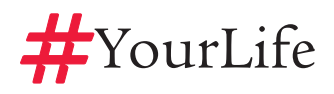

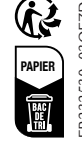